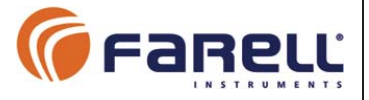

#### CONFIGURACIÓN UNIDAD MAESTRA

Se emplea una pequeña tarjeta Bluetooth. Mediante la aplicación RADIO-PULSE para dispositivo móvil (Android) se configura y se realiza la puesta en marcha de la unidad.

Enchufar la llave Bluetooth a la unidad en el conector COM1 Configuración (ver figura en página 5). Vigilar la polaridad. Abrir la aplicación en el smartphone

| Orange 🌉 🏺 🖾 🖻         | ≱ ¢ 🛜 "II 84 % 💌 17:08 | Orange 🛄 🏺 🗵 🖻                | ≱ ¢ 🛜 📶 84 % 🔜 17:09 | Orange 🔜 🏺 🖾 Þ                                        | \$ ௺ 奈 "II 84 % 💌 17:09                                       |
|------------------------|------------------------|-------------------------------|----------------------|-------------------------------------------------------|---------------------------------------------------------------|
| RadioPULSE App v1.0 () |                        | RadioPULSE App v1.0 ①         |                      | RadioPULSE App v1.0 ①                                 |                                                               |
|                        |                        |                               | Idioma SPANISH       | CONFIGURAC                                            | ION DEL MASTER                                                |
|                        |                        | Configuración                 |                      | Configuración B                                       | ásica                                                         |
|                        |                        | 2 001:                        |                      | Canal de Radio :                                      | 5                                                             |
|                        |                        | <b>Monitor</b>                |                      | Código de Red :                                       | 123                                                           |
|                        |                        | Localizaci                    | ón                   | Configuración d<br>Entradas VCC (F<br>Entradas VAC (5 | <b>e las Entradas</b><br>Positivo o Negativo Común)<br>50 Hz) |
|                        | 3500                   | <b>Firmware</b>               | 3500                 | Entradas por Pu<br>Latch 2 Hilos) A<br>Común          | lso (Simula Solenoide<br>ctivación por Positivo               |
| Conectando             |                        | Master Conectado (RadioPULSE) |                      | Entradas por Pu<br>Latch 2 Hilos) A<br>Común          | lso (Simula Solenoide<br>ctivación por Negativo               |
| (Fi                    | BRELL                  | (F                            | arell                | CERRAR                                                | GUARDAR                                                       |
| $\triangleleft$        | 0 🗆                    | $\triangleleft$               | 0 🗆                  | $\triangleleft$                                       | 0 🗆                                                           |

Una vez conectado, escoger **Configuración**, En **Configuración Básica** seleccionar un número de **Canal Radio** y un **Código de Red** (cualquier valor de 3 cifras). Estos dos parámetros sirven para identificar una red RadioPulse de otras. Si hay otras redes cercanas deberán emplearse canales radio y códigos de red diferentes para cada una.

En **Configuración de las Entradas** se escogerá el tipo de entrada deseado (Ver apartado Características).

Finalmente Guardar

FARELL Instruments, S.L.

Manual RADIO-PULSE V1.2 S

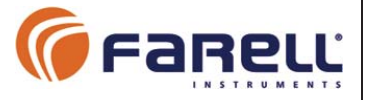

### CONFIGURACIÓN UNIDAD REMOTA

Se emplea una pequeña tarjeta Bluetooth. Mediante la aplicación RADIO-PULSE para dispositivo móvil (Android) se configura y se realiza la puesta en marcha de la unidad.

Enchufar la llave Bluetooth a la unidad en el conector Configuración (ver figura en página 7). Vigilar la polaridad. Abrir la aplicación en el smartphone

| Orange 🔜 🏺 🖻 🖻        | 🕏 🖈 🛜 📶 84 % 🎫 17:08 | Orange 🔜 🏺 🗵 🖻                | ≱ 斥 🛜 📶 84 % 💌 17: | 2 Orange 🔜 🖣 🖾 🖻                           | 🕏 🖈 🛜 📶 84 % 🎫 17:12     |  |
|-----------------------|----------------------|-------------------------------|--------------------|--------------------------------------------|--------------------------|--|
| RadioPULSE App v1.0 🕕 |                      | RadioPULSE App v1.0 ①         |                    | RadioPU                                    | RadioPULSE App v1.0 ①    |  |
|                       |                      | Idioma SPANISH                |                    | CONFIGURA                                  | CION DE LA REMOTA        |  |
|                       |                      |                               |                    | Configuración                              | Configuración Básica     |  |
|                       |                      |                               |                    | Dirección :                                | 1 00.                    |  |
|                       |                      | 2 2 2 2 1 1                   |                    | Canal de Radio :                           | 5                        |  |
| ~ ]                   |                      | <b>Monitor</b>                |                    | Código de Red :                            | 123                      |  |
|                       |                      | Localización                  |                    | Configuración                              | de las Salidas           |  |
|                       |                      |                               |                    | O No hay Soler                             | oides                    |  |
|                       |                      | <b>Firmware</b>               |                    | O 1 Solenoide                              | 2 Hilos)                 |  |
|                       |                      |                               |                    | <ul> <li>2 Solenoides (2 Hilos)</li> </ul> |                          |  |
| Conectando            |                      | Remota Conectada (RadioPULSE) |                    | O 1 Solenoide                              | 3 Hilos, Positivo Común) |  |
|                       |                      |                               |                    | O 1 Solenoide                              | 3 Hilos, Negativo Común) |  |
| 0.5                   | P.                   | 04                            |                    | Número de Válvula                          | en Salida 1 : 1 👻        |  |
| Farell                |                      | Farell                        |                    | Número de Válvula                          | en Salida 2 : 2 🔻        |  |
|                       |                      |                               |                    |                                            |                          |  |
|                       |                      |                               |                    | CERR                                       | CERRAR GUARDAR           |  |
| $\bigtriangledown$    | 0 🗆                  | $\bigtriangledown$            | 0                  | $\bigtriangledown$                         | 0                        |  |

Una vez conectado, escoger **Configuración.** En **Configuración Básica** seleccionar un número de **Canal Radio** y un **Código de Red** que deben coincidir con los empleados en la unidad Maestra. En Dirección se entrará un valor de 1 a 8, de 1 a 16 o de 1 a 24 (en función del número máximo de entradas de la Maestra). <u>Cada Unidad Remota deberá tener una **Dirección** diferente</u>

En **Configuración de las Salidas** se escogerá el número y tipo de las salidas de válvula. En **Número de Valvula** en Salida 1, se escogerá el número de válvula asociado a esta salida. <u>Es importante que</u> <u>cada válvula sólo esté asociada a una salida de una única unidad remota</u>. Si hay 2 salidas, asociar también el número de válvula asociado a la salida 2.

En la Unidad Maestra, la tarjeta 1 de entradas corresponde al control de las válvulas 1 a 8, la tarjeta 2 al control de las válvulas 9 a 16 y la tarjeta 3 al control de las válvulas 17 a 24.

Finalmente Guardar

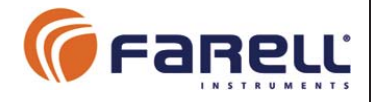

# 6 - MONITOR

#### UNIDAD REMOTA

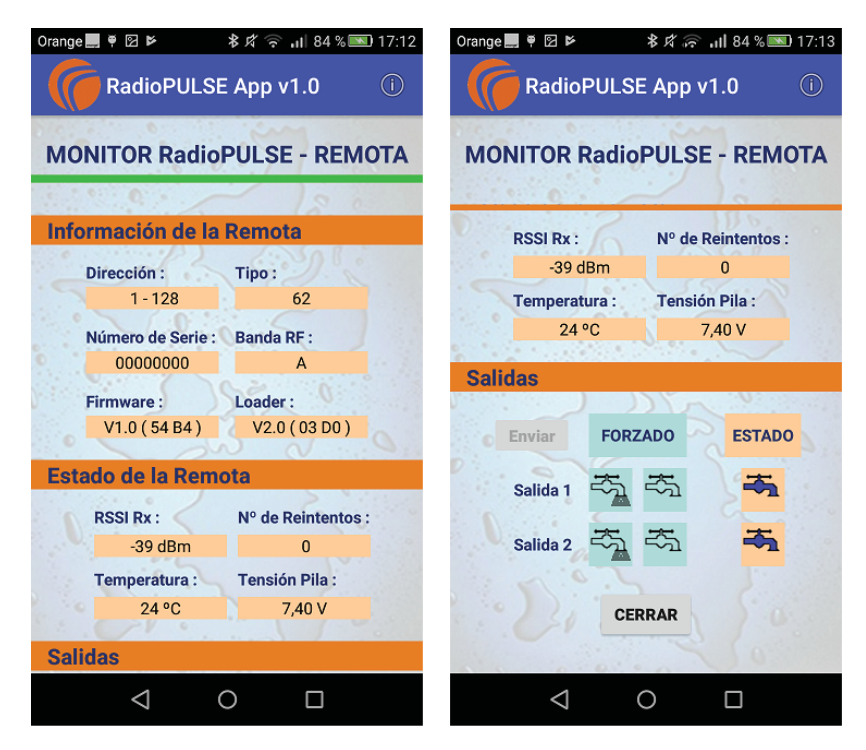

El Monitor permite:

- Leer la información de la Unidad Remota
- Comprobar el estado de la pila
  - Para una tensión inferior a 5,3 V deberemos cambiar la pila.
- Comprobar el grado de enlace radio (RSSI Rx) con la Unidad Maestra
  - El valor de señal radio (cobertura) para un buen enlace debe ser mejor que -95 dBm (Ejemplos: Si el valor de enlace es -98 dBm deberemos mejorar el enlace subiendo las antenas. Si el valor es -87dBm, el enlace es correcto).
  - Si el enlace es correcto, Nº de Reintentos debe ser 0 o un valor muy pequeño.
- Mostrar el estado de las salidas
- <u>Maniobrar localmente las salidas</u> mediante el forzado de apertura o cierre. Para ello se pulsará sobre el estado deseado de la válvula en *Forzado* (hay que pulsar sobre el estado de las dos válvulas si hay dos salidas asignadas). A continuación se pulsará sobre *Enviar*. Una vez enviada la orden el estado forzado de las salidas se mantendrá durante 90 segundos. Pasado este tiempo las salidas pasarán al estado recibido de la Unidad Maestra.

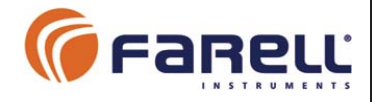

#### UNIDAD MAESTRA

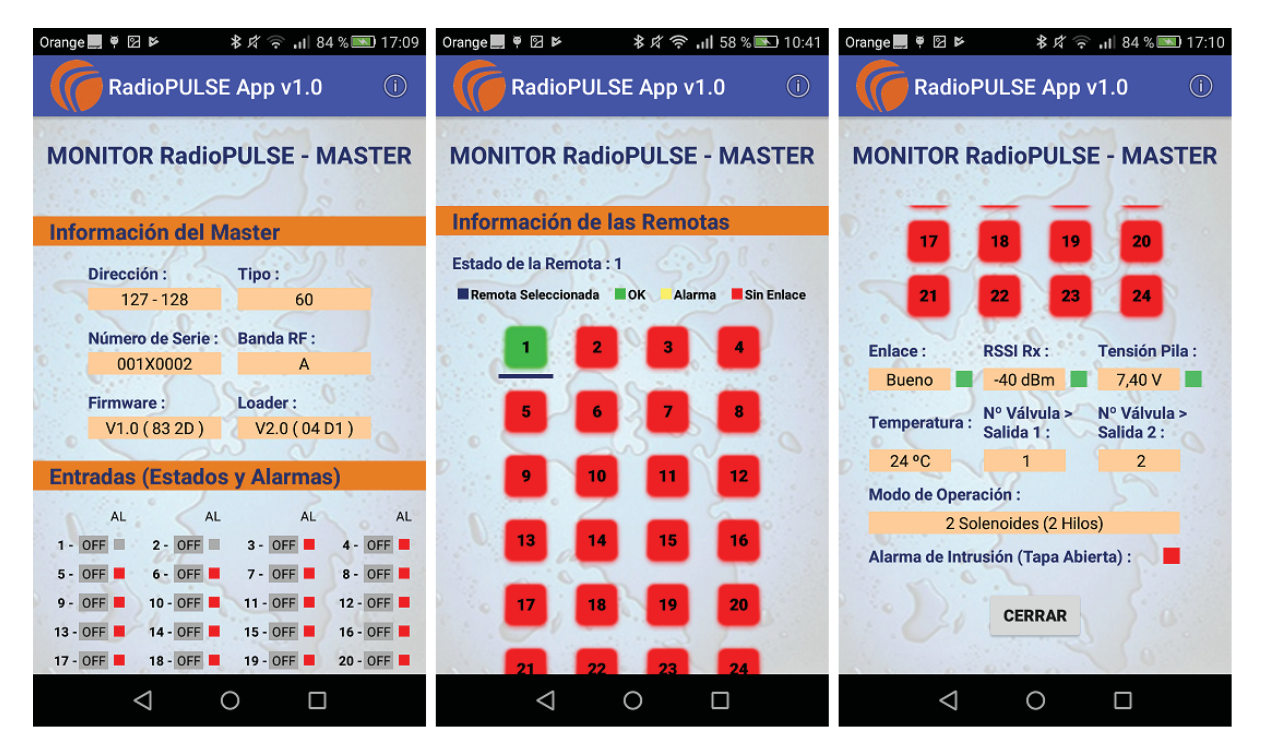

El Monitor permite:

- Leer la información de la Unidad Maestra
- Verificar el estado de las entradas (ON / OFF) y si tienen alarma. Una alarma indica que no están asociadas a ninguna salida de Remota que esté enlazada o que están asociadas a una Remota con alarma)
- Comprobar el estado de cada Remota. Permite ver:
  - o Grado de enlace
  - o Tensión pila
  - o Temperatura interna
  - Nº de válvulas asociadas
  - o Modo de operación
  - o Estado de intrusión (tapa abierta o cerrada)

FARELL Instruments, S.L.

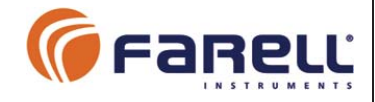

## 7 – OTRAS FUNCIONES

| Orange 🛇 🛄 🖣 🖾 📂 🛛 🛊 水 🚕 🗤 🛛 84 % 📼 17:11                                                     | Orange 💭 🎙 🖻 👂 🔹 🕸 🛪 🎓 🖬 84 % 📼 17:11                              |
|-----------------------------------------------------------------------------------------------|--------------------------------------------------------------------|
| RadioPULSE App v1.0                                                                           | RadioPULSE App v1.0 (i)                                            |
| Latitud : 41.484789 / 41° 29' 5,24"<br>Longitud : 2.161872 / 2° 9' 42,74"<br>Mostrar Posición | ACTUALIZACION DE FIRMWARE<br>Archivo : IRU_RADIOTUBE_V1.0_54B4.HBK |
| Cargar Localización : LocFile_001X0002.txt 💌                                                  | Firmware Nuevo : -                                                 |
| Guardar Localización : LocFile_001X0002.txt                                                   | CARGAR FIRMWARE CERRAR                                             |
| Reno Unido<br>Atlántico<br>Norte<br>Coogle<br>Nigeria<br>Nigeria<br>Etopia                    |                                                                    |
| $\triangleleft$ O $\Box$                                                                      | $\triangleleft$ O $\square$                                        |

- La pantalla LOCALIZACION, permite guardar o recuperar las coordenadas de la cada • Unidad en un fichero, al que se dará el nombre de la misma.
- La pantalla FIRMWARE permite actualizar el software de la unidad, para permitir mejoras o aumento de funciones. Para ello deberá disponerse del correspondiente fichero ٠ proporcionado por FARELL Instruments.